## Research Update

จากปีที่ผ่านมา มีผู้ติดต่อสอบถามเข้ามาอย่างต่อเนื่องถึงโครงการวิจัยของสำนักงานเศรษฐกิจการคลัง (สศค.) ตั้งแต่อดีต จนถึงปัจจุบัน ดังนั้น **Research Update** คอลัมน์นี้ จึงนำเสนอการอธิบายขั้นตอนในการเข้า e - Research เพื่อค้นคว้า สืบค้น งานวิจัย ของ สศค. โดยมีขั้นตอนการใช้งานดังนี้

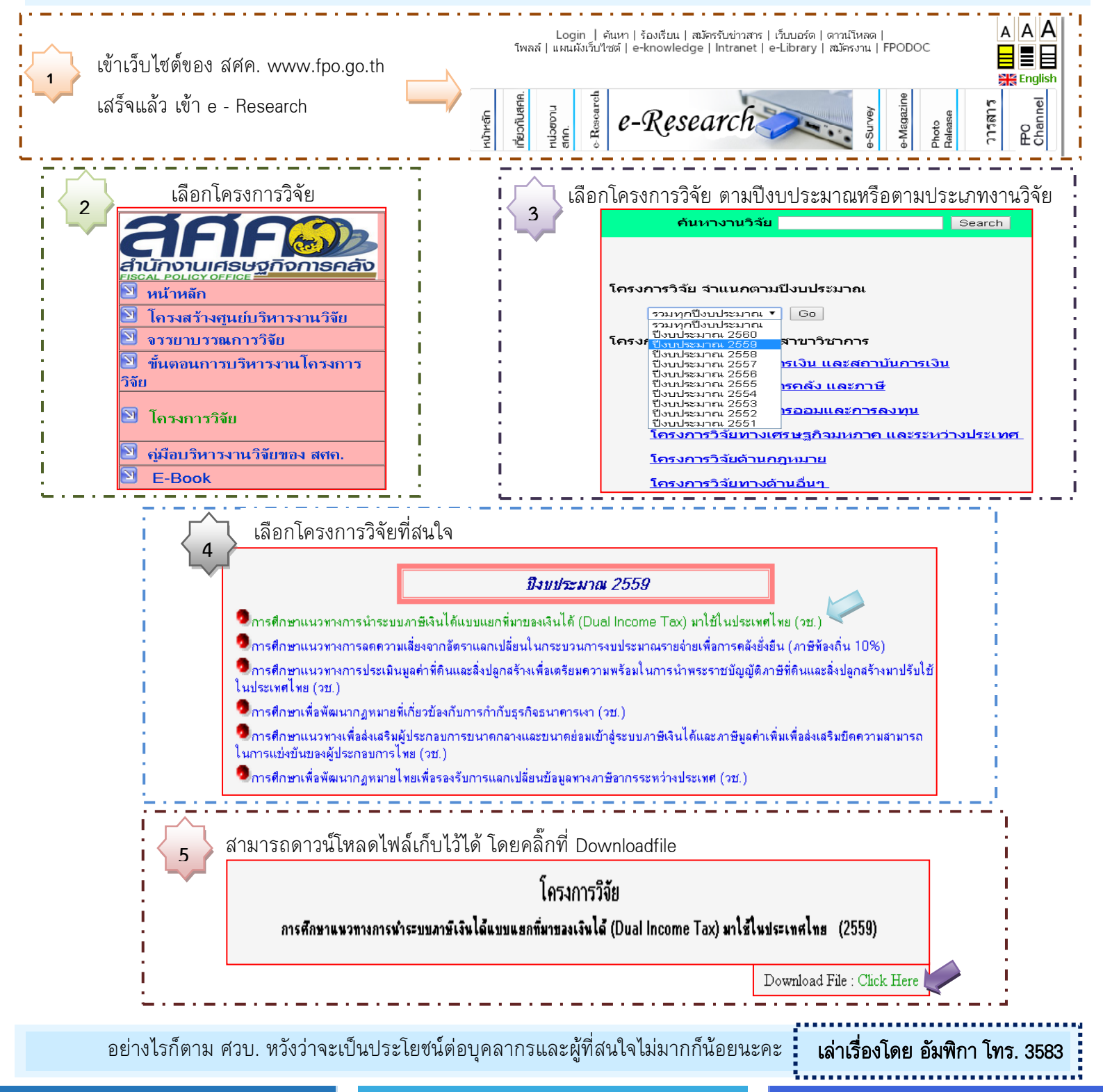